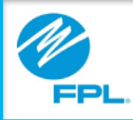

## FPL Assist Web Portal Update Profile - Agent

FPL Proprietary & Confidential Information

Copyright© 2017, Florida Power & Light Company. All Rights Reserved.

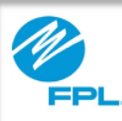

## Introduction

The following module will provide you with instructions for viewing or changing profile information after you have logged into the FPL Assist Web Portal.

At the end of this module, you will be able to:

- View the following profile information
  - Your User ID
  - Registered Name
  - Agency Email
  - Agency Role and Code
  - Rep Number
  - Assist Portal PIN
- Update your
  - Password
  - Security question

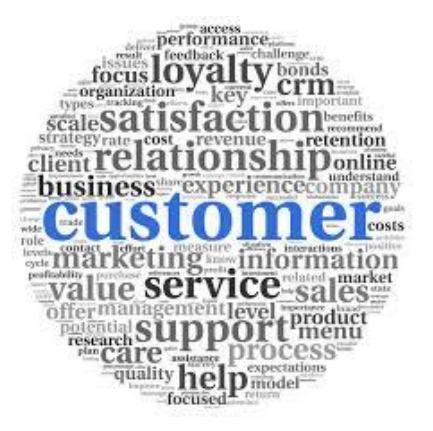

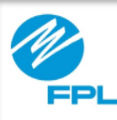

## **Viewing Your Profile**

|     | Welcome, Rosetta<br>FPL Assist Portal | Commitments | Repor | Profile | Y Help | ← Log Out |
|-----|---------------------------------------|-------------|-------|---------|--------|-----------|
| 2 8 | My Profile                            |             |       |         |        |           |

The following provides you steps to access your profile information.

| Step   | Action          |  |  |  |  |
|--------|-----------------|--|--|--|--|
| Assist |                 |  |  |  |  |
| 1      | Click Profile   |  |  |  |  |
| 2      | Click My Portal |  |  |  |  |

**Profile Information** 

| _ r | User ID                                                  | abcrep88                                             |  |
|-----|----------------------------------------------------------|------------------------------------------------------|--|
|     | Name                                                     | Abc Rep                                              |  |
| Þ-  | Agency Email<br>Agency Role<br>Agency Code<br>Rep Number | email@email.com<br>Manager<br>898668988<br>898888888 |  |

## Security Information

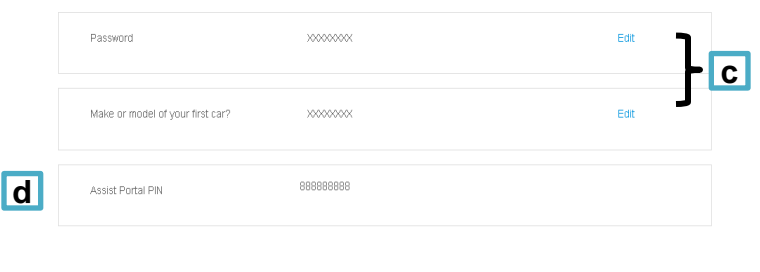

The table below describes the sections and editable fields in the profile window.

| Part | Section                 | Description                                                                                                    |  |
|------|-------------------------|----------------------------------------------------------------------------------------------------|--|
| а    | Personal<br>Information | <ul><li>User ID, and</li><li>Name</li></ul>                                                                                                    |  |
| b    | Agency<br>Information   | <ul> <li>Agency Email</li> <li>Role status</li> <li>Agency Code</li> <li>Rep Number</li> <li>Note: These fields can only<br/>be edited by a manager.</li> </ul> |  |
| С    | Security<br>Information | <ul> <li>Password</li> <li>Security Question</li> <li>Important: Click the edit link to update these fields</li> </ul>                                          |  |
| d    | Agency<br>Portal PIN    | Agency Portal PIN                                                                                                    |  |